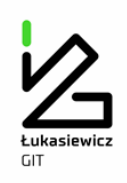

## INSTRUKCJA UŻYTKOWNIKA SYSTEMU i-EKOSPAWANIE

 System i-EkoSpawanie został udostępniony na Informatycznej Platformie Spawalniczej Instytutu Spawalnictwa – IPS (<u>http://www.spawcity.is.gliwice.pl/</u>) w strefie dla zarejestrowanych.

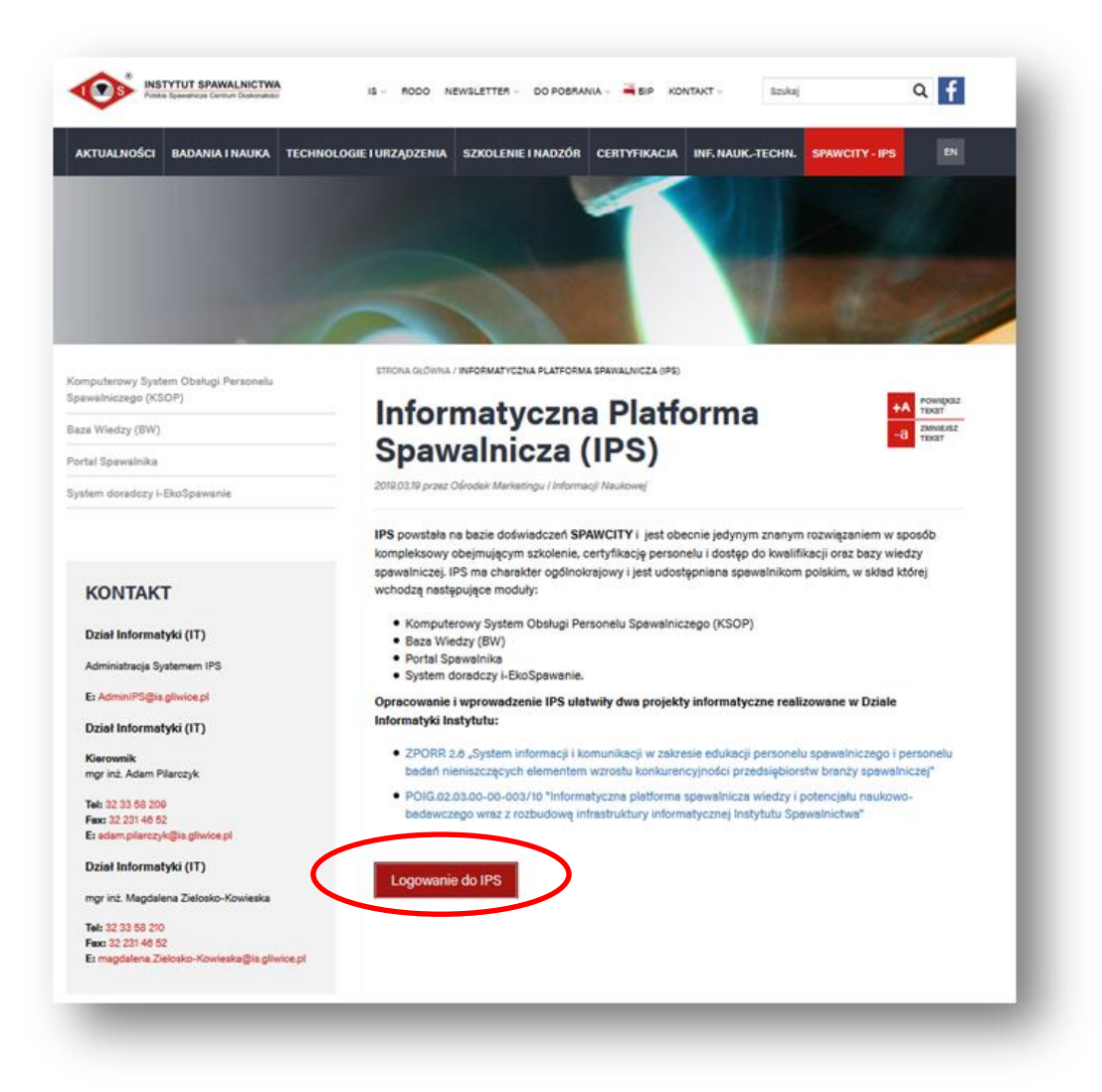

2.

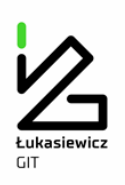

Po kliknięciu w link "Informatyczna Platforma Spawalnicza (IPS)" użytkownik przeniesiony zostanie do strony logowania Systemu i-EkoSpawanie i ma możliwość wprowadzenia otrzymanego drogą mailową: identyfikatora, hasła oraz musi przepisać losowo wybrany ciąg liter-cyfr (captcha).

| entyfikator            |                                    |   |  |
|------------------------|------------------------------------|---|--|
| olo                    |                                    |   |  |
| HssaR                  |                                    |   |  |
| zepisz tekst z obrazka |                                    |   |  |
| Zeloval 20 George      | i naw kod                          |   |  |
| Carrying Contraction   |                                    |   |  |
| <u>^</u>               | INSTATUT SPAWAL NICTW              | • |  |
|                        | Informatyczna Platforma Spawalnicz | ā |  |
|                        |                                    |   |  |
|                        |                                    |   |  |
|                        |                                    |   |  |
|                        |                                    |   |  |
|                        |                                    |   |  |
|                        |                                    |   |  |
|                        |                                    |   |  |

Następnie użytkownik zostanie poproszony o zmianę otrzymanego mailem hasła (wpisuje hasło otrzymane mailem oraz dwa razy hasło nowe):

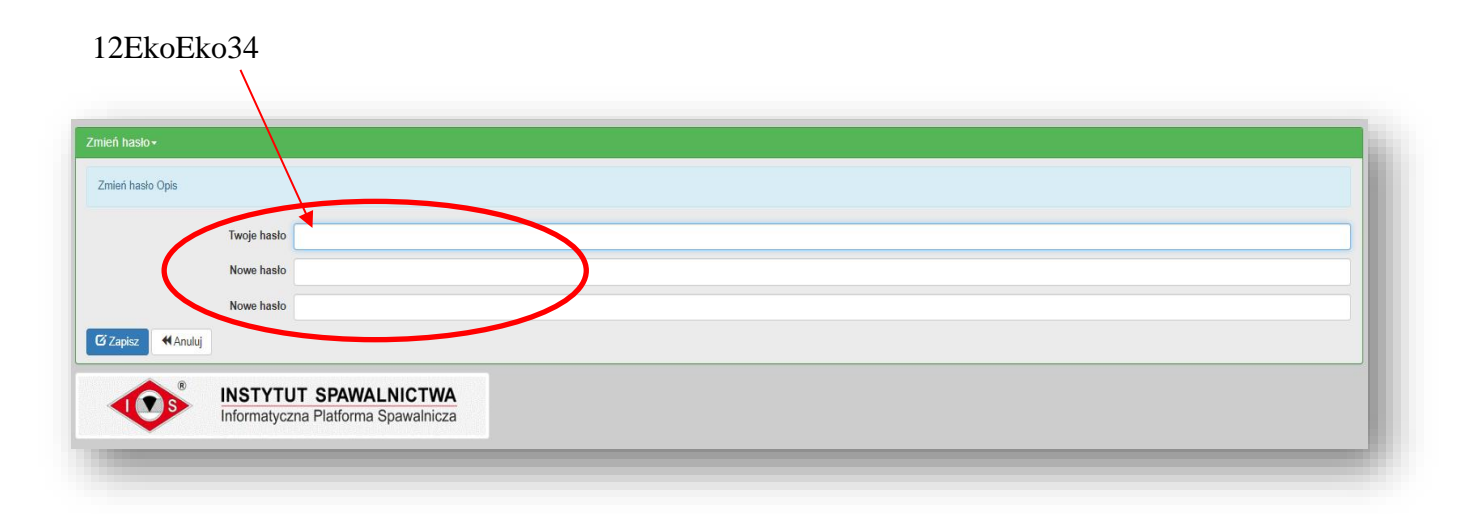

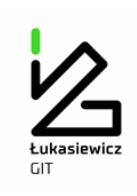

Na ekranie startowym systemu i-EkoSpawanie umieszczono wszystkie procesy spawania i procesy pokrewne, dla których wprowadzono dane dotyczące emisji zanieczyszczeń. Na tym ekranie użytkownik rozpoczyna projektowanie swoich obliczeń. Najechanie myszką na ikonę ", w całym systemie, umożliwia "wejście głębiej".

| hár procesu i warunków –                                       | Wybrane dane.                                                                                                    |  |
|----------------------------------------------------------------|----------------------------------------------------------------------------------------------------|--|
| piocesu i walulikow •                                          |                                                                                                    |  |
|                                                                |                                                                                                    |  |
| xoSpawanie +                                                   |                                                                                                    |  |
| cawanie tukowe elektrodą topliwą w osłonie gazu                | MAG (135)<br>MIG (131)<br>TIME (135)<br>MAG prad pulsujący (135 prad pulsujący)<br>Spawanie łukowe drutem proszkowym samoosłonowym (114)<br>ColdArc<br>CMT<br>Cold Process (wariant S-Pulse-CP)<br>MIG luk pulsujący<br>AC Pulse<br>MIG luk z podwijnym pulsem |  |
| Ręczn spawanie łukowe elektrodą otuloną                        | MMA(111)<br>MMA napawanie (111)                                                                                                    |  |
| Spawa ie łukowe elektrodą nietopliwą wolframową w osłonie gazu | TIG (141)                                                                                                    |  |
| Lutosp wanie łukowe elektrodą topliwą w osłonie gazu (972)     | MG/ MAG<br>CNT<br>Coldwe                                                                                                    |  |
| Zgrze anie wibracyjne                                          | Zgrzewanie wibracyjne                                                                                                    |  |
| Zgrze vanie rezystancyjne                                      | Zgrzewanie rezystancyjne punktowe (21)                                                                                                    |  |
| Cleve termiczne                                                | Cięcie plazmowe (833)<br>Cięcie acetylenowo-tlenowe (822)                                                                                                    |  |
| L fowanie twarde plomieniowe                                   | Lutowanie twarde plomieniowe (912)                                                                                                    |  |
| INSTYTUT SPAWALNICTWA<br>Informatyczna Platforma Spawalnicza   |                                                                                                    |  |

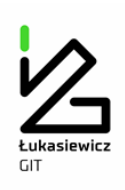

3. Po wybraniu określonej opcji dotyczącej procesu spajania automatycznie realizowane jest przejście do wyboru metody spajania. Kolejne kroki wyboru dotyczą rodzaju, gatunku i grubości materiału podstawowego, następnie rodzaju i gatunku materiału dodatkowego, oraz warunków technologicznych odpowiednich dla danego procesu spajania i procesu cięcia.

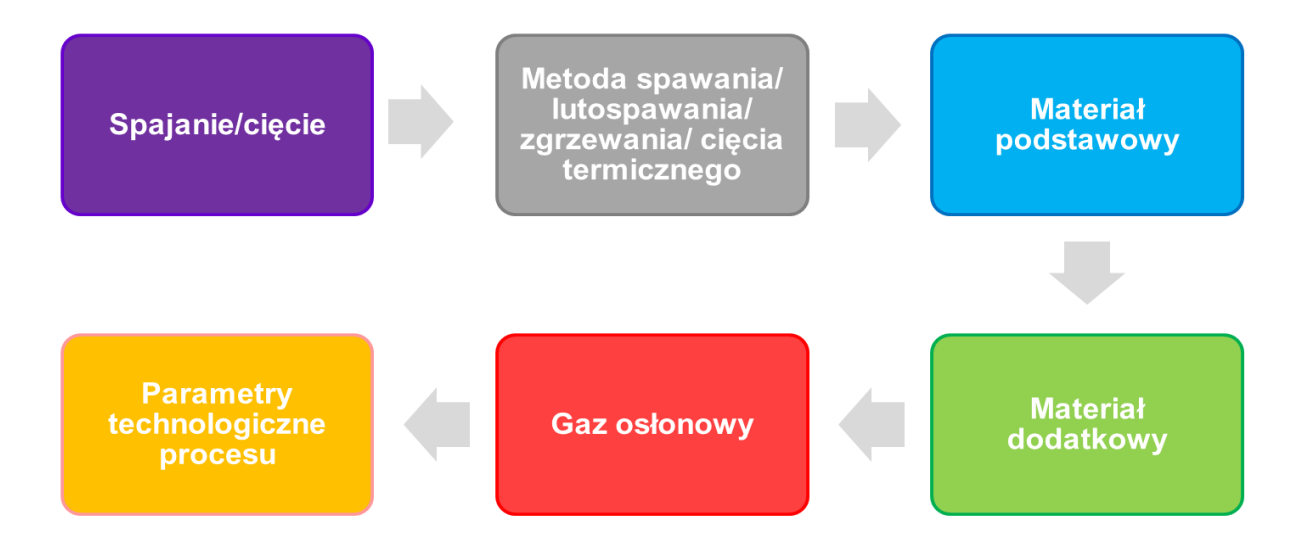

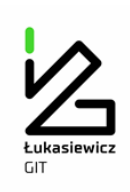

4. Po zakończeniu wyboru rodzaju procesu spajania, metody i warunków materiałowotechnologicznych wszystkie dane wyświetlane są w oknie – *Wybrane dane: PROJEKT*.

| IPS i-Eko Spawanie Baza wiedzy Portal Spawalnika                                                                                                    |                                                                                                    |
|----------------------------------------------------------------------------------------------------|----------------------------------------------------------------------------------------------------|
| Wybór procesu i warunków -                                                                                                    | Wybrane dane -                                                                                                    |
| Proces spawalniczy<br>Metoda<br>Materiał podstawowy<br>Gatunek<br>Grubość [mn]<br>Materiał dodatkowy<br>Gatunek<br>Średnica [mn]<br>Gaz osłonowy<br>I [0] | PROJECT<br>Spawanie klkowe elektrodą topliwą w osłonie gazu<br>MAG (135)<br>Stałe riestopowe i drobnoziamiate<br>S255JR (SISS)<br>8 0<br>Drut elektrodowy<br>G351 (SG2 SpG3S)<br>12<br>12<br>12<br>20<br>20<br>27 |
| I-EkoSpawanie -                                                                                                    |                                                                                                    |

Poniżej przedstawione są wartości emisji oraz skład chemiczny:

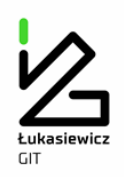

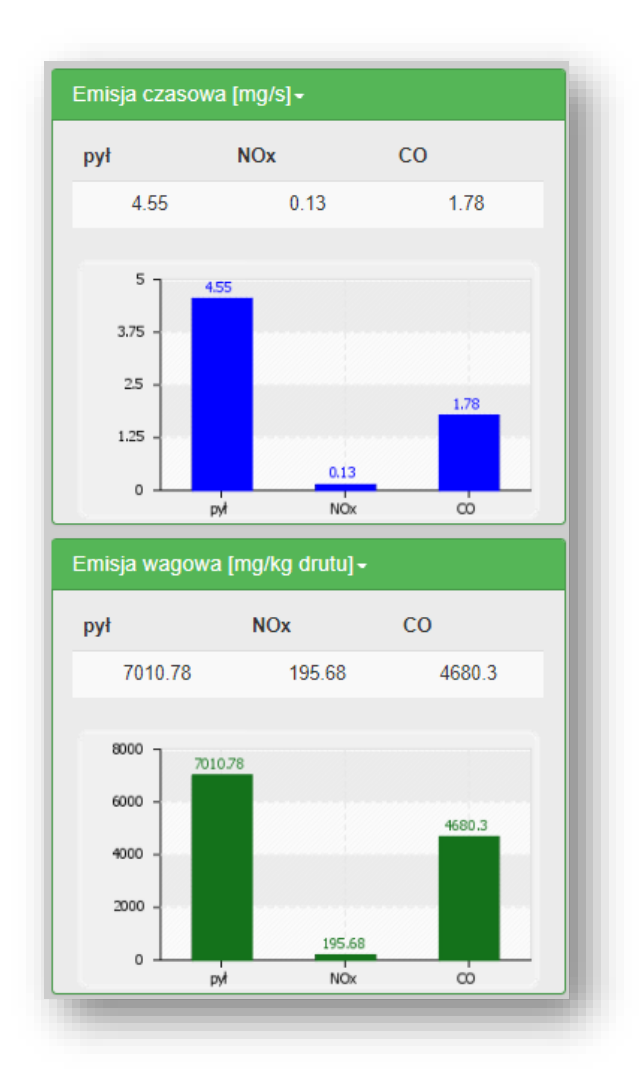

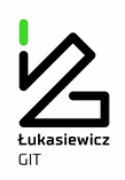

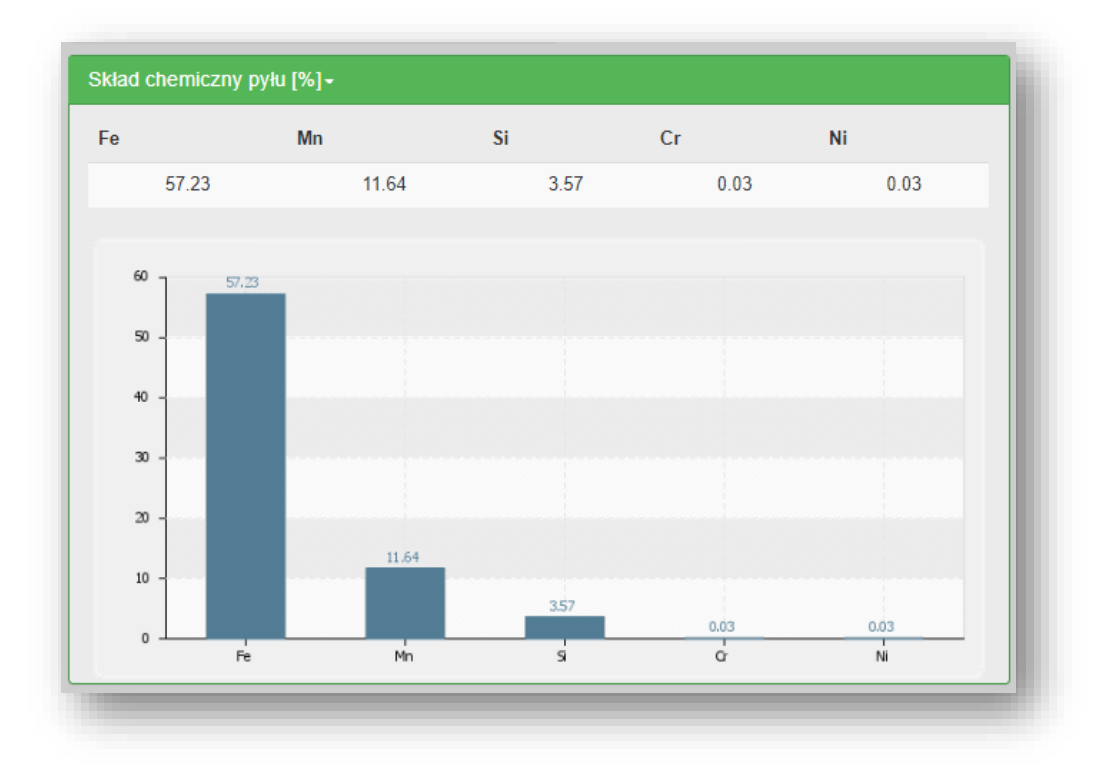

5. Kolejny krok to skorzystanie z modułu obliczeniowego do określania emisji całkowitej. Po wprowadzeniu danych dotyczących np. masy zużytego spoiwa i/lub czasu trwania procesu zostaje wyświetlony ekran prezentujący wszystkie informacje dotyczące emisji zanieczyszczeń.

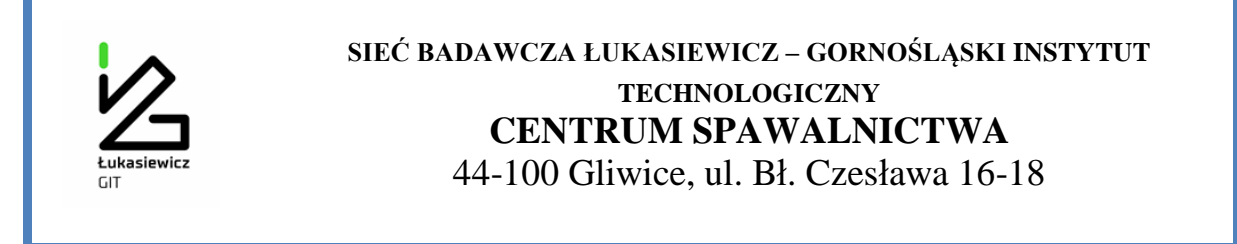

6. W systemie zaprojektowano wykonanie dla każdego obliczenia Karty charakterystyki emisji zanieczyszczeń. Podgląd karty jest możliwy po uruchomieniu opcji *Pokaż (pdf)*. Przygotowana w formacie pdf karta umożliwia, po zapoznaniu się z zawartymi na niej informacjami, zapisanie jej na dysku i wydrukowanie.

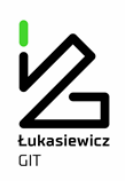

| EkoSpawani                             | 8.                 |              |                            |                 |                                               |                       |  |
|----------------------------------------|--------------------|--------------|----------------------------|-----------------|-----------------------------------------------|-----------------------|--|
| ▶ 27                                   |                    |              |                            |                 |                                               |                       |  |
|                                        |                    |              |                            |                 |                                               |                       |  |
| N                                      | lasa zużytego społ | iwa [kg] 15  |                            |                 |                                               |                       |  |
|                                        | Czas trwania proc  | cesu [h] 160 |                            |                 |                                               |                       |  |
| Q, Pokaž (pdf)                         |                    |              |                            |                 |                                               |                       |  |
| misia ozacou                           | va Imo/s]-         |              |                            |                 |                                               |                       |  |
| misja czasov                           | va (mg/s)•         |              |                            |                 |                                               |                       |  |
| pyt                                    | NOx                | CO           |                            |                 |                                               |                       |  |
| 4.55                                   | 0.13               | 1.70         |                            |                 |                                               |                       |  |
| 51                                     | 455                |              | Madul obliganique          |                 |                                               |                       |  |
| 3.75 -                                 |                    |              | Modurobiiczeniowy          | •               |                                               |                       |  |
| 25 -                                   |                    | 1.78         | Emisja czasowa             | Ec [mg/s]       | Czas trwania procesu [h] E                    | Emisja całkowita [kg] |  |
| 1.25 -                                 |                    |              | pyłu<br>Hasków szety (NOv) | 4.55            | 160                                           | 2.6208                |  |
| ۰ ــــــــــــــــــــــــــــــــــــ | py NOx             |              | tlenku wegla (CO)          | 1.78            | 160                                           | 1.02528               |  |
| misja wagow                            | /a [mg/kg drutu] - |              |                            |                 |                                               |                       |  |
| and .                                  | NOr                | <u></u>      | Emisja wagowa              | Ew [mg/kg drutu | <ul> <li>Masa zużytego spoiwa [kg]</li> </ul> | Emisja całkowita [kg] |  |
| 7010 78                                | 195.68             | 4680 3       | pyłu                       | 7010.78         | 15                                            | 0.1051617             |  |
| 1010.10                                | 135.66             | 4000.5       | tienków azotu (NOx)        | 195.68          | 15                                            | 0.0029352             |  |
|                                        |                    |              |                            |                 |                                               |                       |  |